## HƯỚNG DẪN SỬ DỤNG CSDL AGORA , HINARI

AGORA là chương trình của tổ chức FAO cho phép người dùng ở các quốc gia đang phát triển truy cập miễn phí và chi phí thấp đến các tạp chí khoa học về nông nghiệp, thực phẩm, khoa học môi trường và các lĩnh vực khoa học xã hội có liên quan. Được thành lập tháng 10 năm 2003, hiện tại AGORA có trên 1.900 tạp chí từ các nhà xuất bản học thuật hàng đầu trên thế giới.

HINARI là chương trình được thành lập bởi tổ chức Y tế thế giới (WHO) liên kết với các nhà xuất bản khác, cho phép người dùng ở các quốc gia đang phát triển truy cập miến phí và chi phí thấp tới các tạp chí khoa học về Y học, sinh học và các lĩnh vực khoa học xã hội có liên quan. HINARI có trên 1.500 tạp chí và hiện tại có trên 160 nhà xuất bản đóng góp cho HINARI hơn 15.000 nguồn tài nguyên thông tin khác nhau.

**<u>Bước 1:</u>** Truy cập http://infolib.vnua.edu.vn/HUA/  $\rightarrow$  Cơ sở dữ liệu trực tuyến

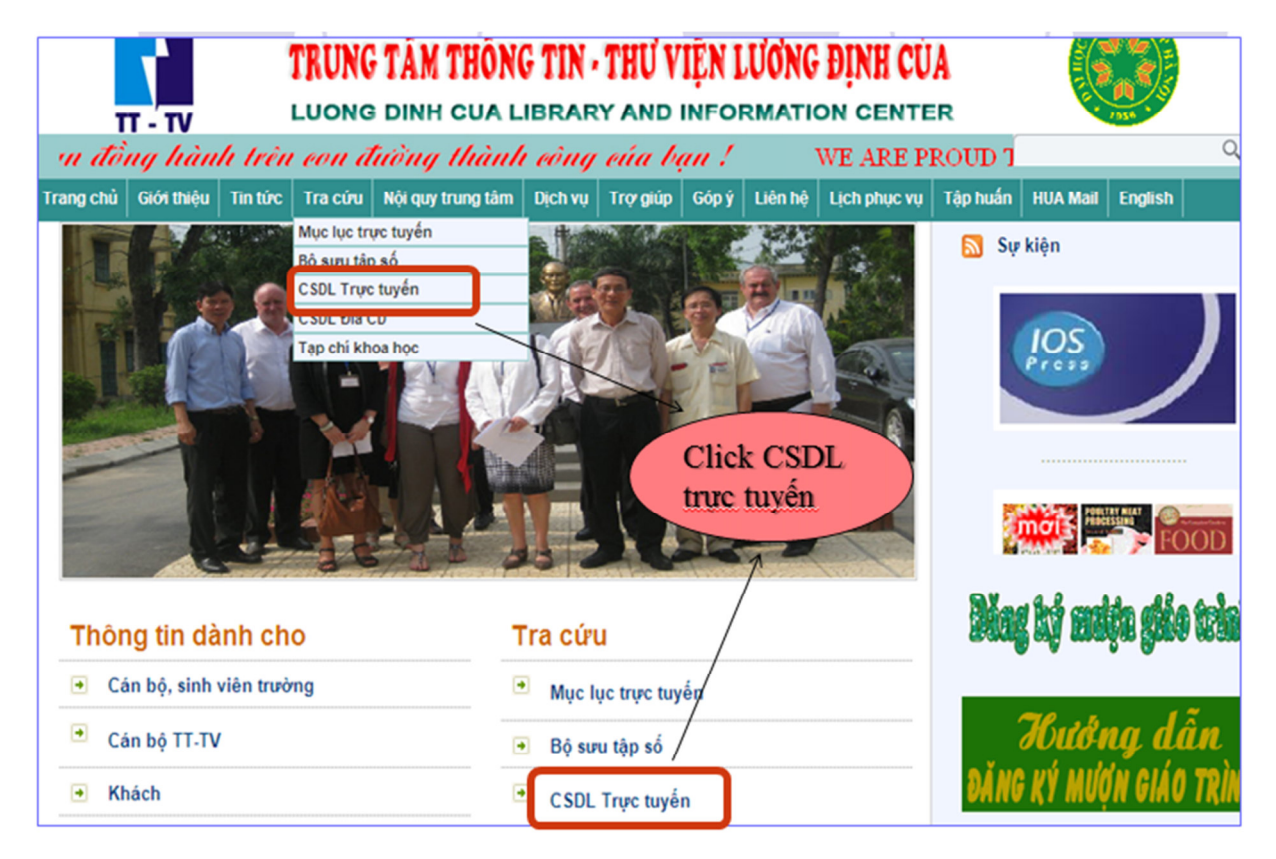

## Bước 2: Nhập Mã số & Mật khẩu

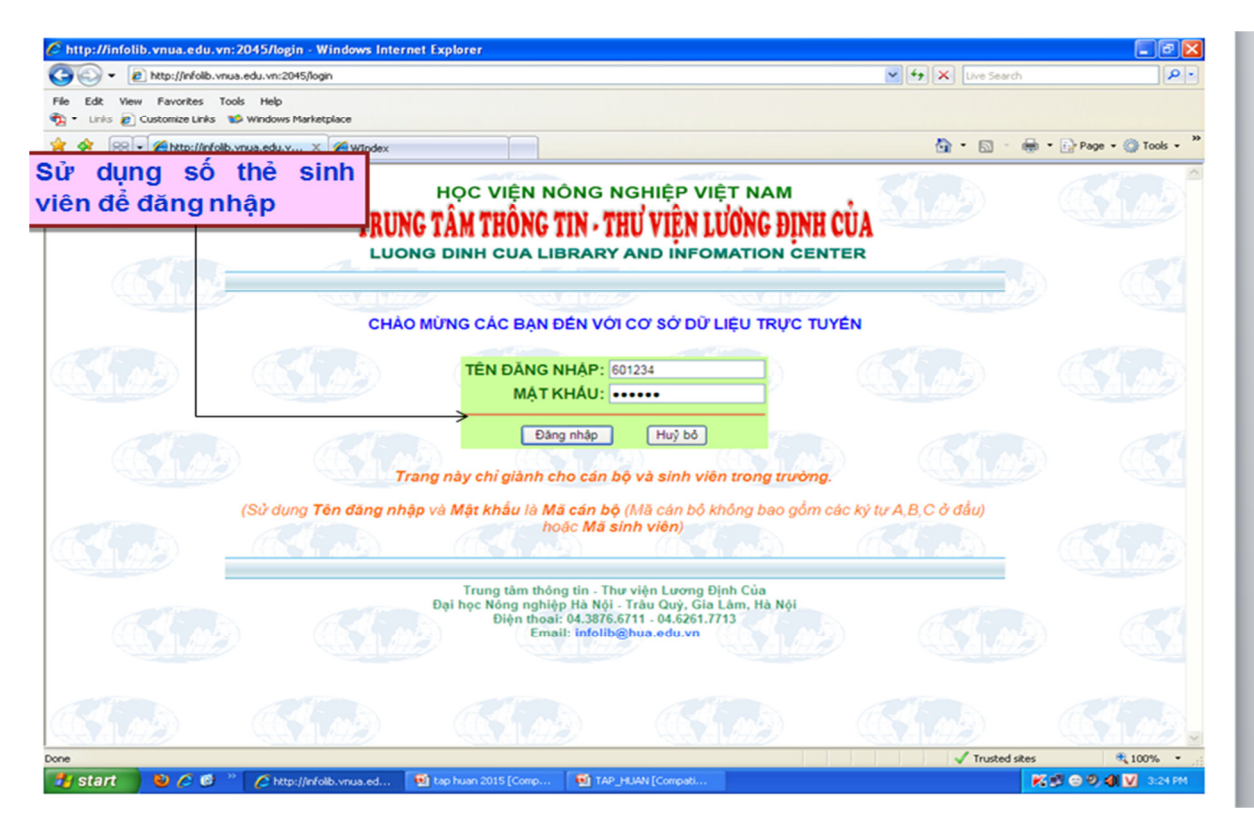

Bước 3: Nhấn chọn CSDL Agora hoặc Hinari

| Danh mục các nguồn tin truy cập 🗴 +                                        |                                                                                                    |                                   |                                      |                                 |                 |  |  |
|----------------------------------------------------------------------------|----------------------------------------------------------------------------------------------------|-----------------------------------|--------------------------------------|---------------------------------|-----------------|--|--|
| 🖡 🛈 🎤   infolib.vnua.edu.vn:2045/menu                                      | 🖾 🛛 🖓 Tım kiĕm                                                                                                    | ☆ 自                               | + 11                                 | •                               | Ξ               |  |  |
|                                                                            | chuyên khảo; kết quả NCKH;                                                                                                    |                                   |                                      |                                 |                 |  |  |
| FT - TV                                                                    |                                                                                                    |                                   |                                      |                                 |                 |  |  |
| SDL MÓ (OPEN ACCESS ) DOAJ<br>DOAJ DIRECTORY OF<br>OPEN ACCESS<br>JOURNALS | DOAJ - Directory of Open Access Journals: là cơ sở dữ liệu chỉ dẫn tạp c<br>khoa học và kỹ thuật toàn văn ở nhiều lĩnh vực chủ đề và ngôn ngữ khác nha                                                                                                    | :hí miễn p<br>u.                  | hí đến cá                            | ác tạp c                        | chí             |  |  |
| τὰΡ chỉ κhoa học việt nam trực tuyên<br>VJOL - Vietnam Journals Online     | VJOL (Vietnam Journals Online) là một cơ sở đữ liệu các tạp chí khoa học<br>vực khoa học. Mục tiêu của VJOL là quảng bá các tạp chí khoa học tham<br>công trình nghiện cứu mà các tạp chí chuyển tài tới đông đào bạn đọc hơn.<br>Hiện có 63 tạp chí đang được xuất bằn trên VJOL.<br>Hiện có liệt kế 22.019 bài viết, trong đó có 20.149 bài viết được cung cấ<br>PDF. | Việt Nam<br>gia VJOI<br>p toàn vă | trên tất cá<br>L cũng nh<br>n dưới đ | à các lĩ<br>nư nhữn<br>lịnh dại | 'nh<br>ng<br>ng |  |  |
| SDL HINARY                                                                 | HINARY là CSDL lớn với hơn 8.500 bài bảo, tạp chỉ, 7000 sách điện từ thu<br>Chủ đề bao quát về các lĩnh vực: Y học, Thuốc, Bảo về sức khỏe, bao gồ<br>bàn đồ phân bố dịch bệnh,trên 100 quốc gia, vùng lãnh thố                                                                                                    | ộc 30 ngớ<br>m các thô            | ôn ngữ kh<br>ng tin ng               | nác nha<br>hiên cú              | iu,<br>řu,      |  |  |
| SDL AGORA                                                                  |                                                                                                    |                                   | 1 Carlo                              |                                 | 12              |  |  |
|                                                                            | AGORA là CSDL tạp chí về Nông nghiệp nổi tiếng do tổ chức Nông lương l<br>hơn 3000 tạp chí của 106 quốc gia trên thế giới về các Lĩnh vực chủ yếu<br>Môi trường, Khoa học xã hội                                                                                                    | hế giới (F<br>Thực ph             | ĀO) sán<br>ẫm, Nôn                   | g lập, v<br>g nghiệ             | ∕ới<br>≩p,      |  |  |
| Hoc                                                                        | Trung tâm thông tin - Thư viện Lương Định Của<br>viện Nông nghiệp Việt Nam - Trâu Quỹ, Gia Lâm, Hà Nội<br>Điện thoai: 04.3876.6711 - 04.6261.7713<br>Email: infolib@vnua.edu.vn                                                                                                    | D.                                |                                      |                                 |                 |  |  |
|                                                                            |                                                                                                    | *                                 | 12 12 4                              | ») 9:21<br>») 5/30              | A (/20          |  |  |

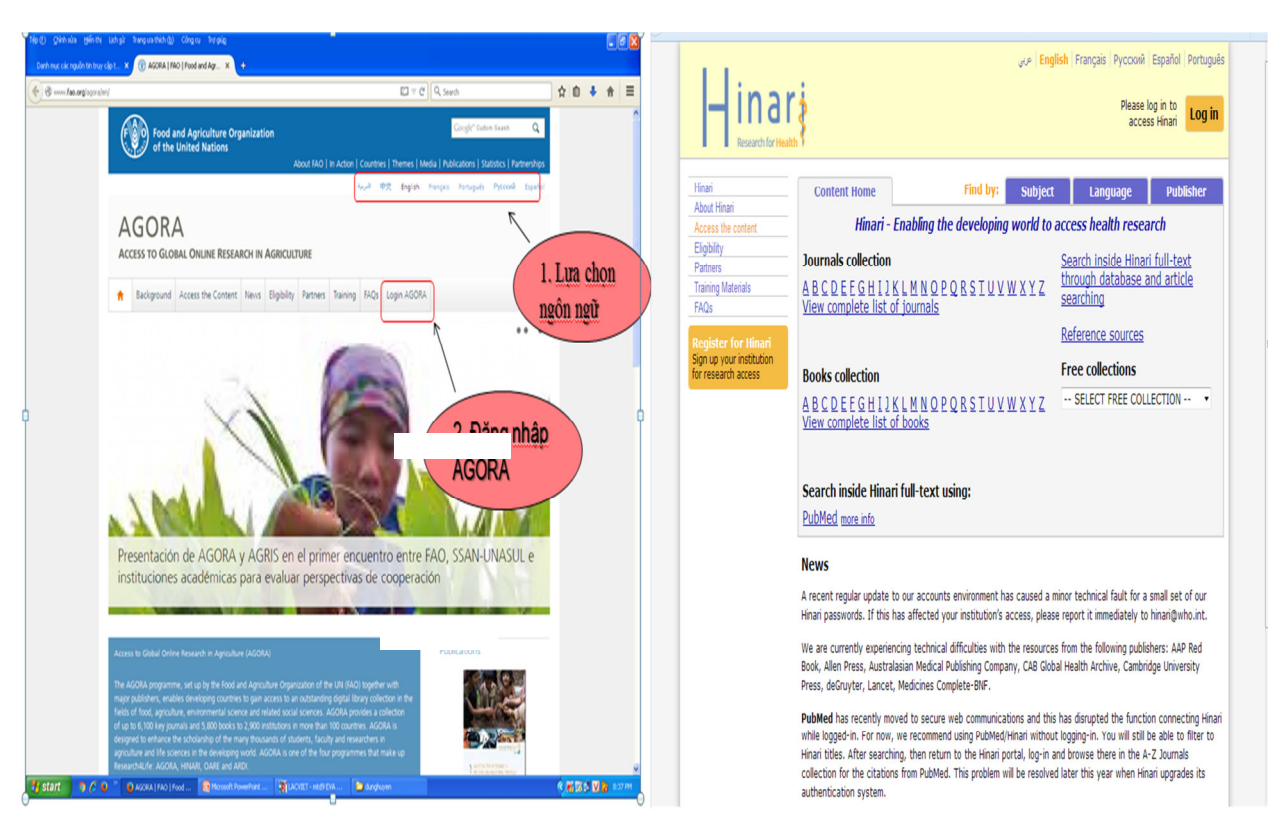

## Bước 4: Nhập Username và Password của CSDL Agora/Hinari

Bước 5: Giao diện chính của CSDL Agora & Hinari

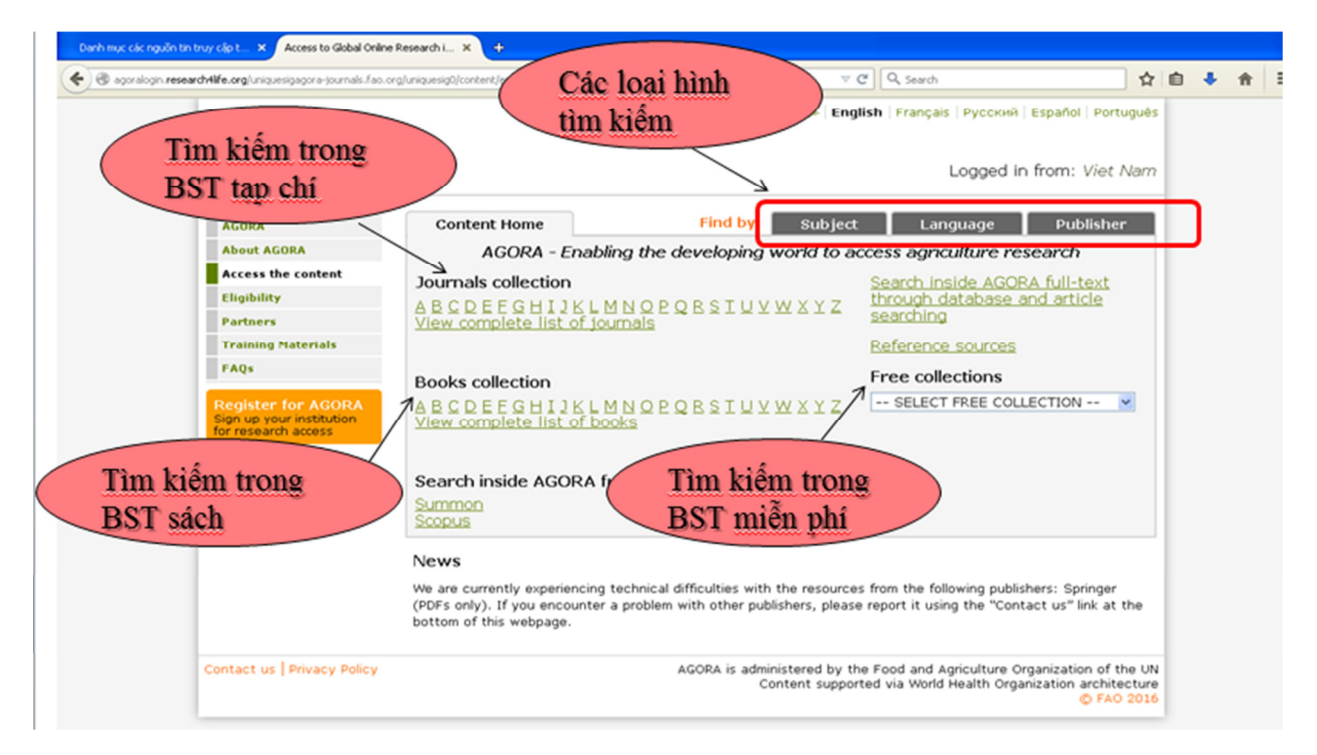

|                                                                                                    | USP English Prançais Pycoom Espanol Por<br>Logged in from: Viet                                                                                                    | Name OCORA<br>Name Logged in from: Viet Nar                                                                                                    |
|----------------------------------------------------------------------------------------------------|----------------------------------------------------------------------------------------------------|----------------------------------------------------------------------------------------------------|
| Hinari<br>About Hinari<br>Access the content<br>Eligibility                                                                                                    | Content Home Find by: Subject Language Publishe                                                                                                    | Content Home Find by: Subject Language Publisher     Anne ACORA     Provide activity of content (Content Matter) Decement                                                                                                    |
| Partners<br>Training Materials<br>FAQs                                                                                                    | Accessible Content All Items                                                                                                    | Access the content  Access the content  Conversion of the content  Access the content  Access the content |
| Register for Hinari<br>Sign up your institution<br>for research access                                                                                                    | You have full access to this content through Hinari.      You do not have full access to this content through Hinari.      1to 25 of 131 25 <pre></pre>                                                                                                    | Parties     Accessible Content     Al Items     Training Raterials     You have full access to this content through ACORA.                                                                                                    |
| F. Scott Fitzgerald Review (John Wiey & Sons (Journals)) v. 1 (2002) - v. 10 (2012)<br>F1000Research (F1000 Research Ltd.) 2012 - current issue<br>FF1000Research - F1000 Research Ltd (Directory of Open Acress Journals (DOJ1)) 2012 - current issue                                                       |                                                                                                    | You do not have full access to this content through AGDRA.  Register for AGDRA  Register for AGDRA  Acta Geodetica et Geostysica Hungarica (Aladémia Kado)                                                                                                    |
|                                                                                                    | Faculty Dental Journal (Royal College of Surgeons of England) v. 1 (2010) - current issue Families, Systems, and Health (American Psychological Association) v. 1 (1983) - current issue Family & Consumer Sciences Research Journal (John Wiley & Sons (Journals)) v. 1 (1972) - current issue                                      | Brites about registering     Acta Geologica Humparica (Aladémiai Klado)     Acta Geologica Sinica (English Edition) (John Wiley & Sons) x. 10 (1997) - current issue     African Journal of Ecology (John Wiley & Sons) x. 35 (1997) - current issue                                                                                                    |
| Family Court Review (John Wiley & Sons (Journals)) v. 35 (1997) - current issue     FAMILY MEDICINE & PRIMARY CARE REVIEW ~Continuo (Directory of Open Access Journals (DOAJ)) 2008 - current issue     Commit Medicine and Community MacMu, Communication (Directory of Open Access Journals (DOAJ)) 2008 - |                                                                                                    | American Noturalist, The (University of Chicago Press) x. 148 (1997) - current issue<br>Antipode (John Wiley & Sons) x. 29 (1997) - current issue<br>American Roberts Territoria de Resenanter Forescotes (Tohn Ulliev & Sons) x. 6 (1996) - current issue                                                                                                    |
|                                                                                                    | Family Preside and Community Freenew-Compositive (Decore or Open Access Socials (COR)) 2013 - Carl<br>Issue     Family Practice Management (American Academy of Family Physicians) v. 5 (1998) - current issue     Family Process (John Wiley & Sons (Journals)) v. 36 (1997) - current issue                                        | Atmospheric Science Letters (John Wiley & Sond) v. 1 (2000) - current issue<br>Biodiversity (lasture Rubbishing Group)<br>Councilie Councilie (Line Rubbishing Group)                                                                                                    |
|                                                                                                    | Family Relations (John Wiley & Sons (Journals)) v. 49 (2000) - current issue Farmacia Hospitalaria (Elsevier) v. 29 (2005) - current issue Farmacia Harmakologia (Pätigorsk)-wyzdigorsk) Medical and Pharmaceutical Institute - branch of Volgop State Medical Induced/W Distance of One Arrass Formation (Dna11) 2013 - named issue | Consider and Development (Earthcart) +1 (2005) - Current issue     Consider and Development (Earthcart) +1 (2005) - Current issue     Community Ecology (Maddimai Madd) +1 (2000) - Current issue     Consequence Ecology (Maddimai Madd) + 1 (2000) - Current issue                                                                                                    |

## **<u>Bước 6</u>**: Tìm kiếm và truy cập toàn văn các bài báo